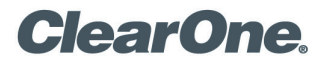

# **RELEASE NOTE**

INTERACT<sup>™</sup> AT-OC Microsoft<sup>®</sup> Lync<sup>™</sup> Server 2010 Conferencing Solution

» **NOTE**: This document contains a running history of INTERACT AT-OC related release notes, organized with the most recent first.

### April 2012 New Installer and Firmware Update for INTERACT AT-OC

INTERACT Software Installer Version: 1.2.6.1

INTERACT AT-OC Firmware Version: 1.0.40.0

ClearOne is pleased to announce new software installer, and firmware updates for the Interact AT-OC conferencing mixers. The firmware update adds support for the hook flash and for DTMF level control.

#### **PRODUCTS AFFECTED**

INTERACT AT-OC, product # 930-154-002

## June 2010 Loading Lync Server 2010 Site File into INTERACT AT-OC

PRODUCTS AFFECTED INTERACT AT-OC, product # 930-154-002

#### GENERAL

The INTERACT AT-OC solution comes pre-configured from ClearOne for Lync Server application. However, if the Lync Server configuration is ever lost on the unit, it can easily be reloaded to the device by following the simple instructions. It will require installation of the INTERACT configuration software that is included on the CD or can be downloaded at www.ClearOne.com/resources/library.php?content=main.

This software can also be used for advanced audio configuration that may be required for specialized applications.

Step 1: Install the INTERACT Software on the PC and Launch

Step 2: Connect the PC to the USB connector on the Front Panel of the INTERACT AT-OC mixer.

Step 3: Connect to the device by clicking on the Icon below the **Connection** button on the upper left of the pane.

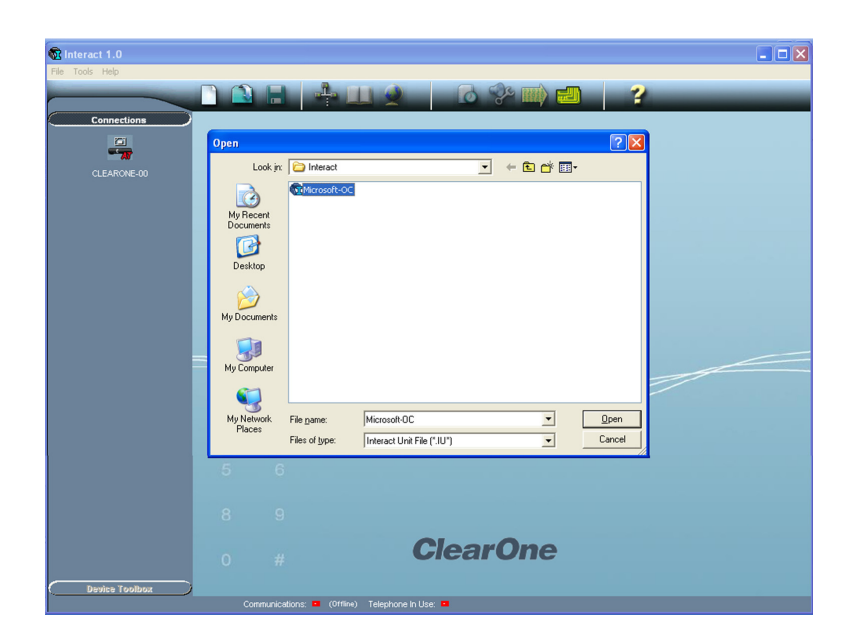

Step 4: Select the *Import File Option* in the *File Menu* at the top.

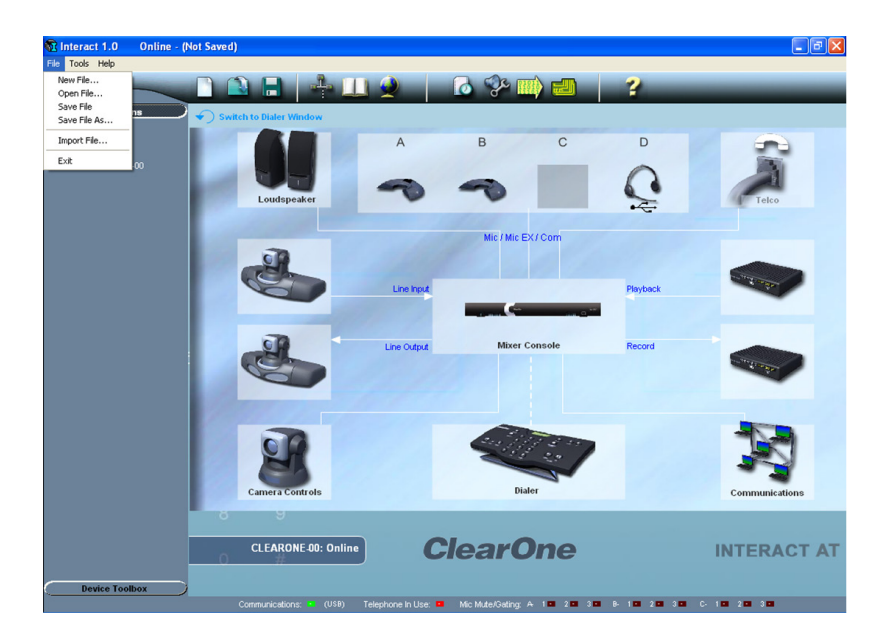

Step 5: Select the *Microsoft-OC.IUA* file that was included on the product CD and click on the **Open** button.

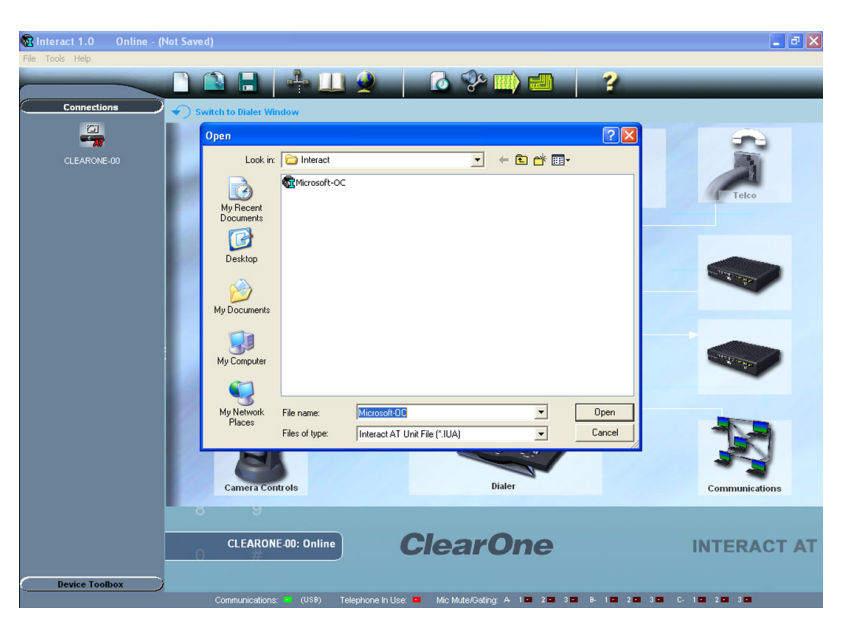

Step 6: The configuration file will be uploaded to the device. After this is complete a message will appear requesting to reboot device - select **Yes**.

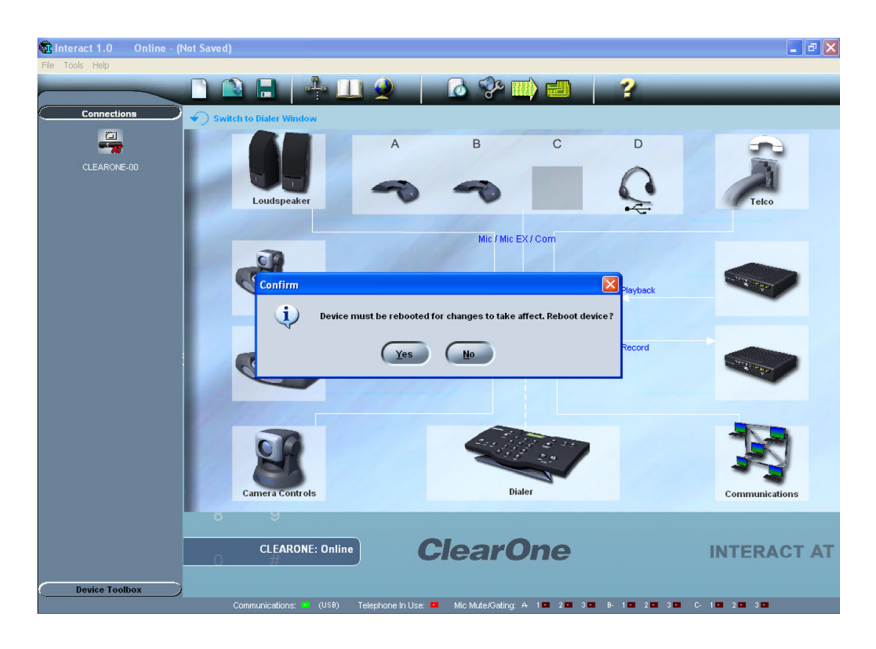

Step 7: This completes the process for loading the file. Close software and use Interact AT-OC as normal.

| > CLEARONE LOCATIONS                                                                                                    |                           |                           |                           |
|----------------------------------------------------------------------------------------------------|---------------------------|---------------------------|---------------------------|
| Headquarters:   Salt Lake City, UT USA   5225 Wiley Post Way   Suite 500   Salt Lake City, UT 84116   Tel: 801-975-7200   Toll Free: 800-945-7730   Fax: 801-977-7087   Tech Support: 800-283-5936 | Latin America             | EMEA                      | APAC                      |
|                                                                                                    | Tel: 801-974-3621         | Tel: 44 (0) 1189 036 053  | Tel: 801-303-3388         |
|                                                                                                    | tech.support@clearone.com | tech.support@clearone.com | tech.support@clearone.com |

© 2012 ClearOne Communications Inc. All rights reserved. Other product names may be trademarks of their respective owners. Information in this document subject to change without notice. ClearOne Document No.: 801-154-002-03-RN Rev. 2.0